## Bar Edit

Venues are defined here. Only rename a venue, if a specific location was renamed, otherwise enter a new venue.

## Edit

- 1. Tap New to add a new venue.
- 2. Modify Venue names, then tap Save or Save & Close when done.
- 3. For consistency with previous season data, venue names cannot be deleted.
- 4. If you rename venues, all previous seasons will show the renamed names.
- 5. Enter the venue's address, phone number, location description, and internet presence.
- 6. For latitude and longitude of the venue, go to Google Maps and find the location of the venue. Click the location, or a point just next to it, and copy / paste the latitude and longitude coordinates. Venues will be listed under menu *Locations* in the frontend, if latitude and longitude have been entered here.
- 7. End this activity before making changes with Cancel, or after making changes with Close.

## **Map Settings**

These settings are used to access the Google Maps API, which allows to show the correct locations of the venues.

| Google API Key | Get a Google API key here.                                                                                                    |
|----------------|----------------------------------------------------------------------------------------------------|
| Width          | Default is 100% which means the available view width.                                                                                |
| Height         | Default is 1000 (px).                                                                                                    |
| Zoom           | Enter the zoom factor which displays the map as large as possible and shows all the bars of the league.                              |
| Center         | Enter the center of the map in format <i>{lat:37.535000, lng:126.992500}</i> . If left blank, google maps will determine the center. |

From: https://wiki.bethicoleague.com/ - **Bethico League** 

Permanent link: https://wiki.bethicoleague.com/doku.php?id=en:help:admin:bar-edit

Last update: 2020/04/24 23:09

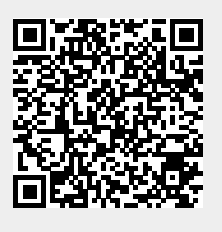